質問「JAXA/YAC宇宙教育指導者セミナーで、だいち2号やひまわり8号の現在地を調べる サイトを紹介してもらいましたが、「みちびき」の現在地を調べることはできませんか」にお答 えして

「衛星データ」を取り上げている、JAXA/YAC宇宙教育指導者セミナーで、Google地図上の位置 を紹介しています。大変興味深いサイトです。サイト名「GoogleSatTrack」(by isana kashiwai) 例えば...

ランドサット8号→

<u>http://www.lizard-tail.com/isana/tracking/?catalog\_number=39084&target</u>= だいち2号 →

<u>http://www.lizard-tail.com/isana/tracking/?catalog\_number=39766&target=alos2</u> ひまわり8号 →

http://www.lizard-tail.com/isana/tracking/?catalog\_number=40267&target=

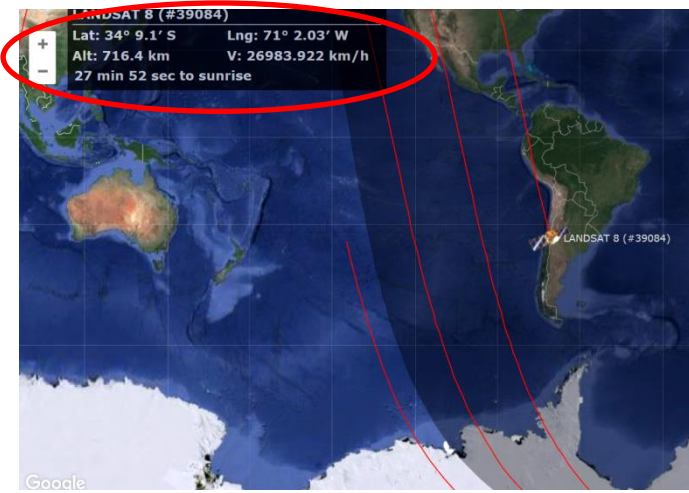

左上には衛星での位置などが表示されます 3つのサイトの表示を整理しました。

|    | ランドサット8号       | だいち2号          | ひまわり8号         |
|----|----------------|----------------|----------------|
| 高度 | 725.329 km     | 659.224 km     | 35782.244 km   |
| 速度 | 26968.922 km/h | 27093.936 km/h | 11069.941 km/h |

興味深いデータですね

3つの例に共通しているのは http://www.lizard-tail.com/isana/tracking/?catalog\_number=●●●●●&target=

●●●●●のところの差異です。●●●●●●は「衛星カタログ番号」(アメリカ宇宙軍が割り振る5桁の番号)です。「みちびき」の各号の「衛星カタログ番号」を調べると「みちびき」の現在地が調べられますが、もっと簡便な方法があります。

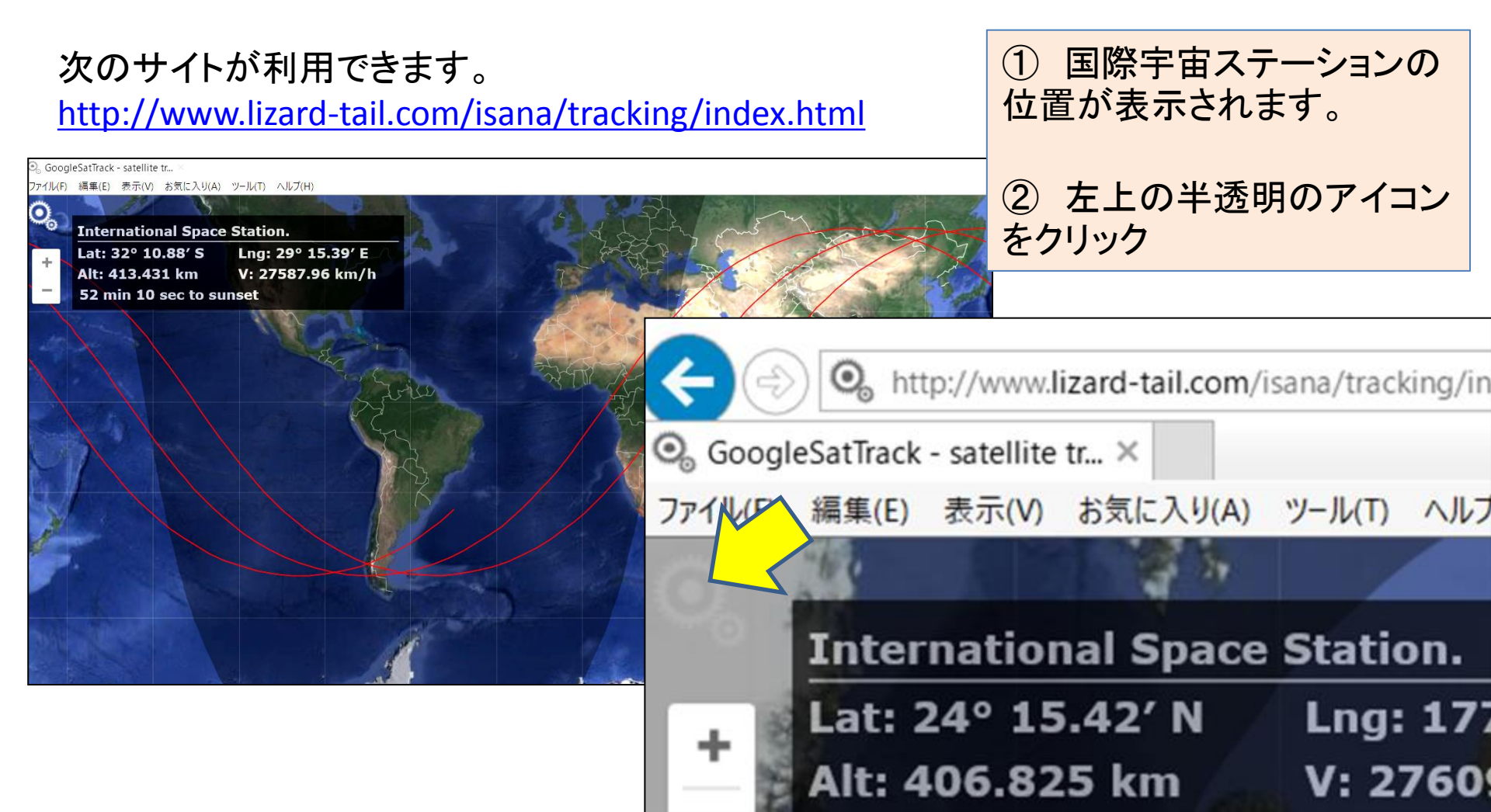

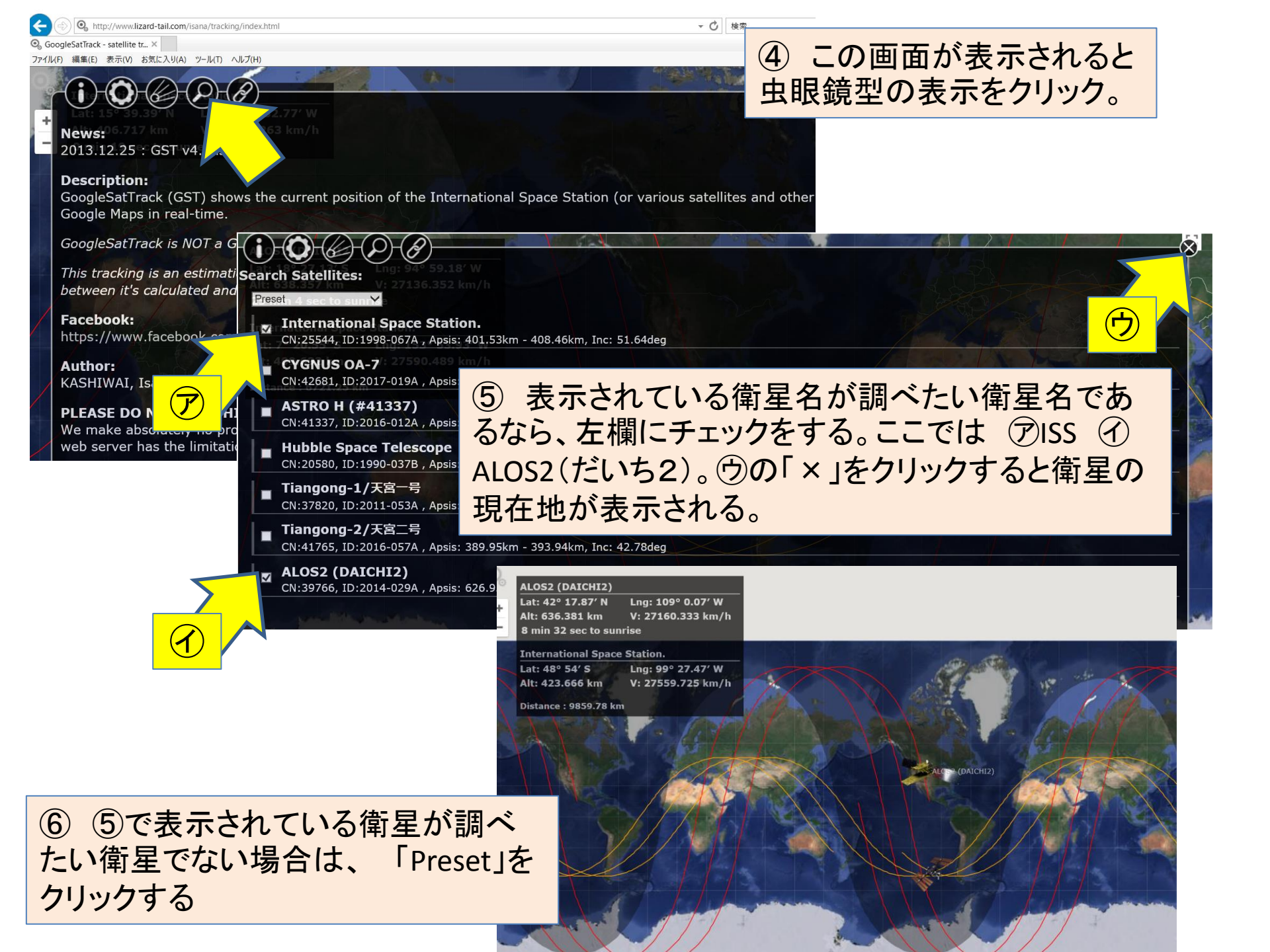

\*0 2009/0001/100/

ファイル(F) 編集(E) 表示(V) お気に入り(A) ツール(T) ヘルプ(H)

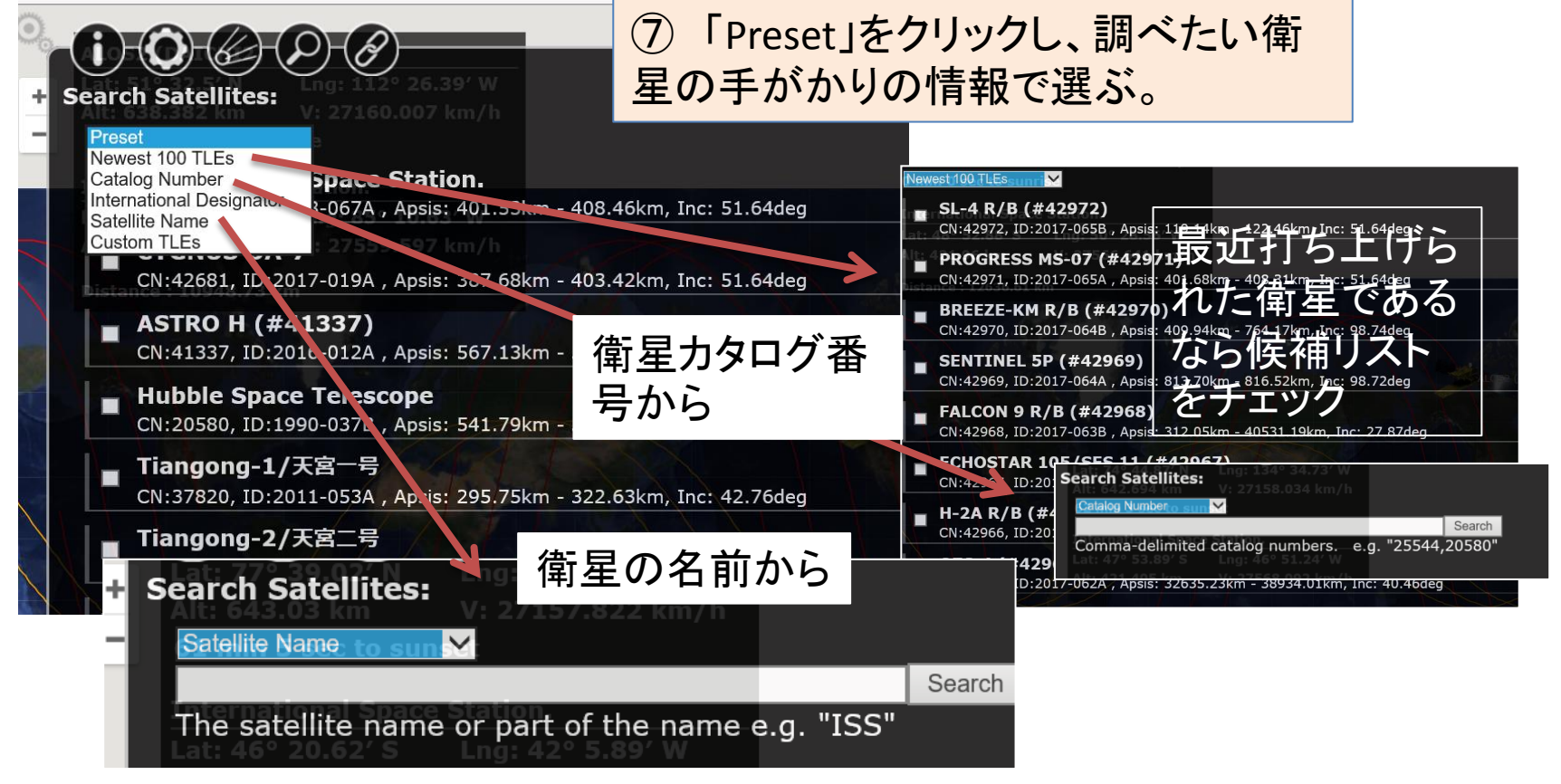

GoogleSatTrack - satellite tr... ×

イル(F) 編集(E) 表示(V) お気に入り(A) ワール(T) ヘルプ(H)

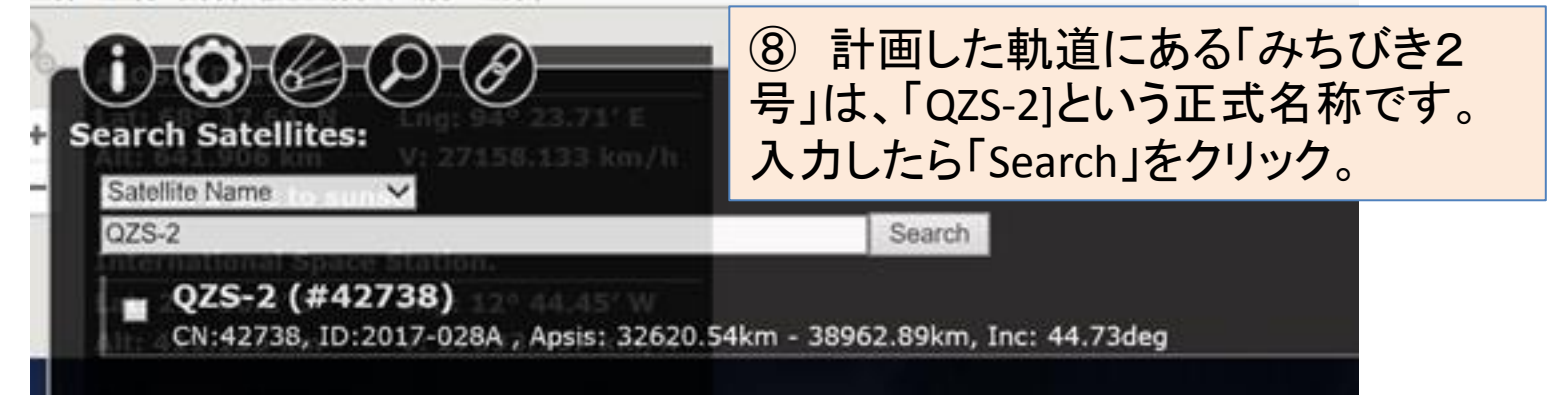

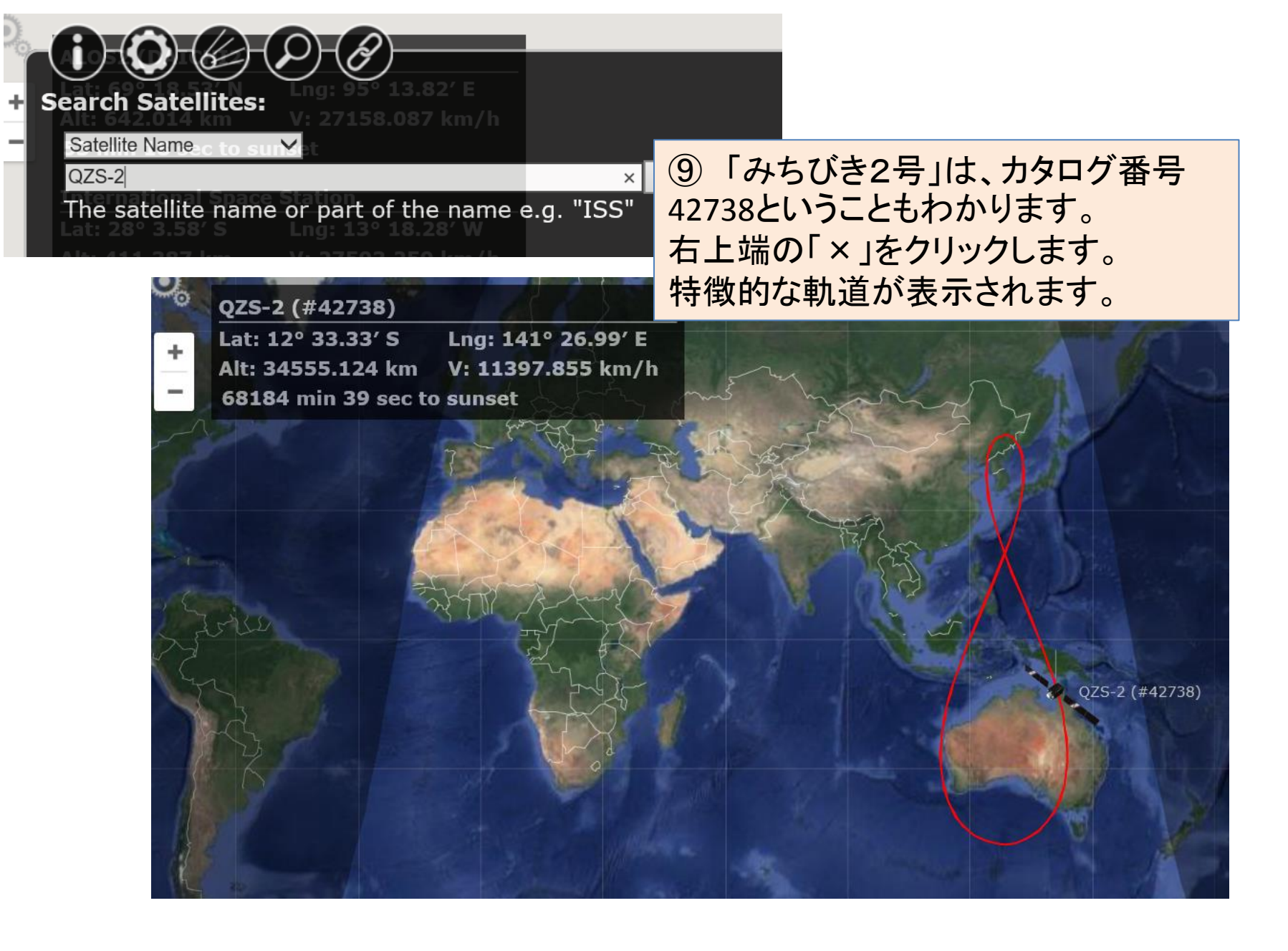

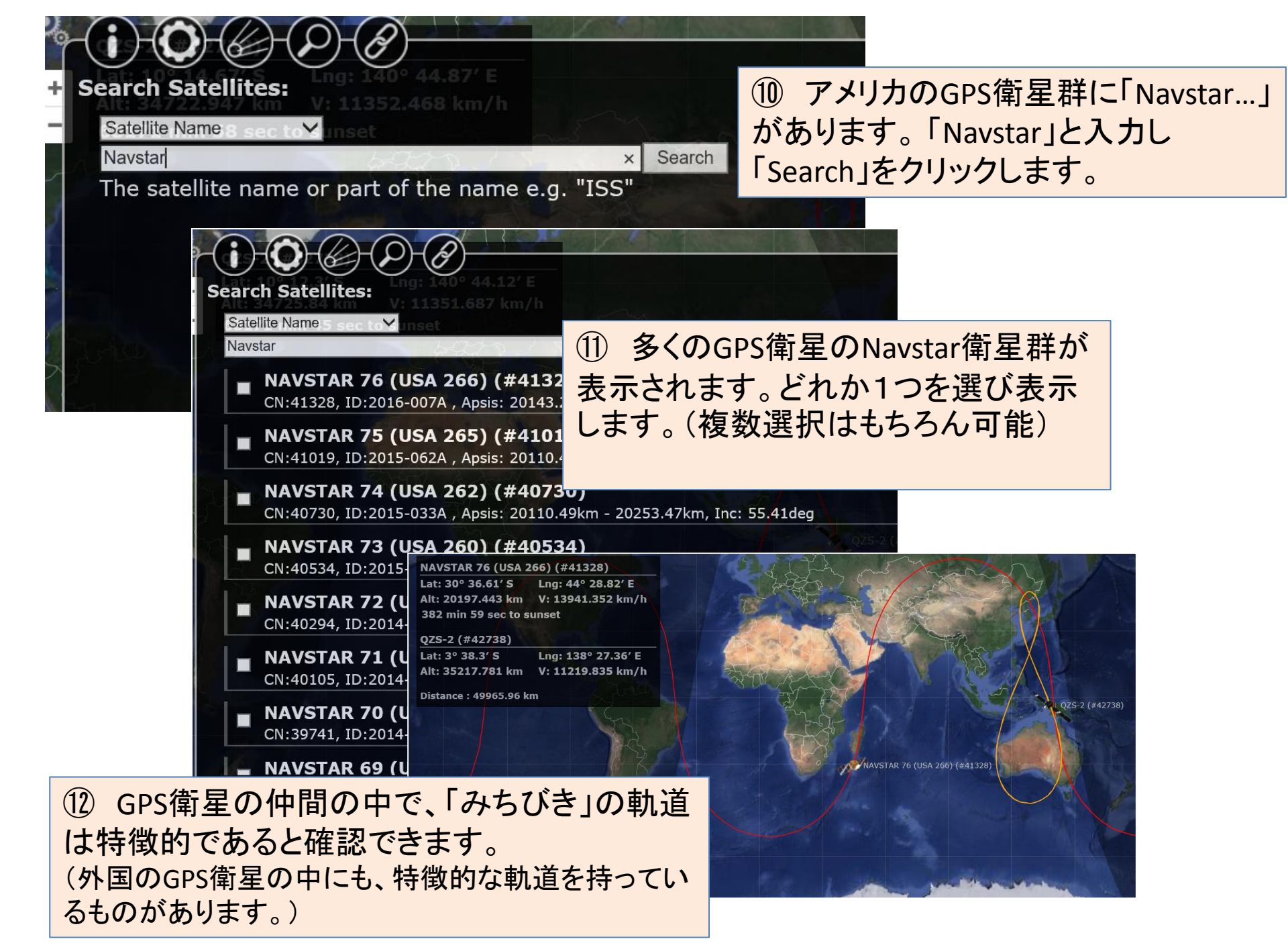